# MODUL 10 SIMULASI *COUNTER* DAN *REGISTER*

# 10.1 Tujuan Praktikum Modul 10 :

Setelah mempraktekkan topic ini, praktikan diharapkan dapat :

- 1. Mengetahui dan memahami konsep dasar dari rangkaian *counter* dan *register* serta dapat membedakan jenis-jenis pada counter dan register.
- 2. Dapat membuat rangkaian *counter* dan *register* pada quartus prime lite.

# 10.2 Dasar Teori Praktikum Modul 10

#### 10.2.1 Register

Register merupakan rangkaian untuk menyimpan data per bit. Register tersusun dari rangkaian flip-flop yang digunakan untuk menyimpan data sementara sebelum data diolah lebih lanjut, register juga digunakan untuk pergerakan/transmisi data pada operasi computer. Salah satu implementasi register adalah shift register atau resgister penggeser. Rangkaian shift register berfungsi untuk menyimpan data sementara dan untuk pergeseran data ke kiri atau ke kanan. Shift register juga terdapat beberapa macam yaitu PIPO, SISO, SIPO, PISO.

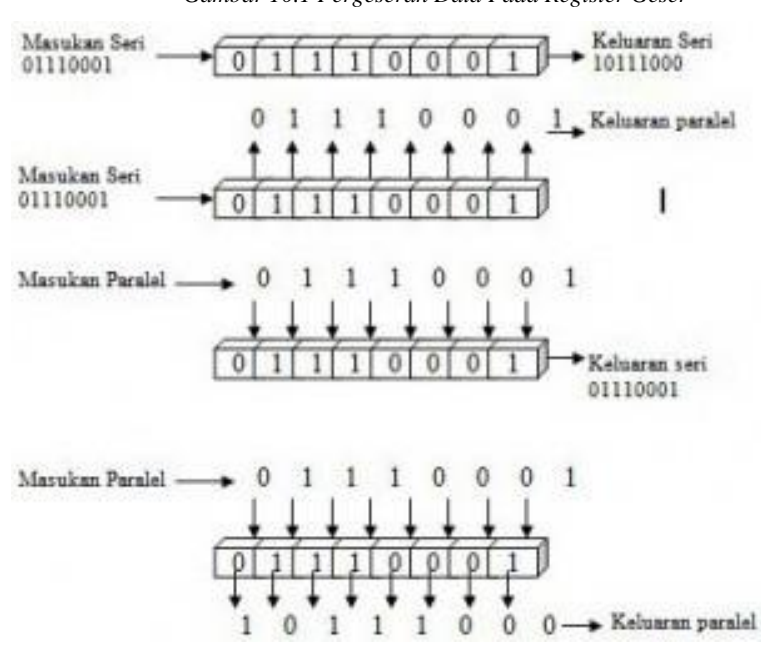

Gambar 10.1 Pergeseran Data Pada Register Geser

# Macam-macam tipe Shift Register :

# 1. Register Parallel In Parallel Out (PIPO)

Register parallel in parallel out (PIPO) merupakan register geser yang input dan outputnya parallel, register geser PIPO akan mengubah format nilai dari data yang digeser dengan format data tetap parallel. Contoh : IC TTL 74LS174

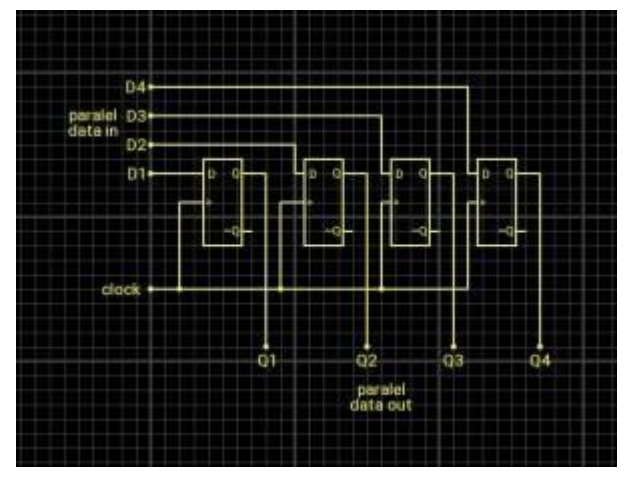

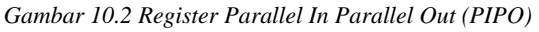

# 2. Register Serial In Serial Out (SISO)

Register serial in serial out (SISO) merupakan register yang input dan outputnya seri. Register SISO tidak mengubah format data, yang berubah adalah nilai dari data tersebut. Contoh : IC TTL 74LS91

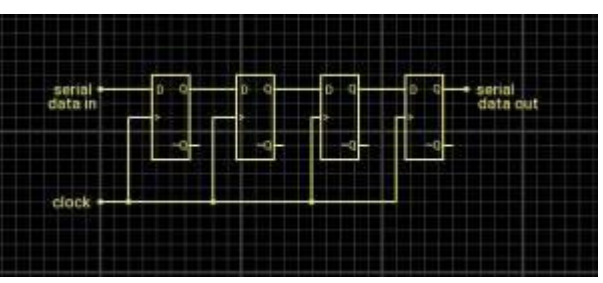

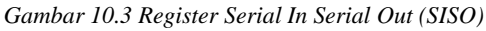

# 3. Register Serial In Parallel Out (SIPO)

Register serial in parallel out (SIPO) merupakan register geser yang inputnya seri dan output parallel. Register ini akan menggeser data secara seri dan mengeluarkannya dalam format parallel tanpa mengubah nilai data tersebut. Contoh : IC TTL 74LS164

|                     |     | pa<br>dat | ralel<br>a out |          |
|---------------------|-----|-----------|----------------|----------|
|                     |     | D1        | D2             | D3 D4    |
| serial •<br>data in | D O |           |                |          |
|                     | -0- | -0-       | -0-            | <u> </u> |
| clock 🔶             |     |           |                |          |

Gambar 10.4 Register Serial In Parallel Out (SIPO)

# 4. Register Parallel In Serial Out (PISO)

Register parallel in serial out (PISO) merupakan register geser yang inputnya parallel dan output seri. Register ini hanya mengubah format data parallel menjadi output serial tanpa mengubah nilai dari data tersebut.

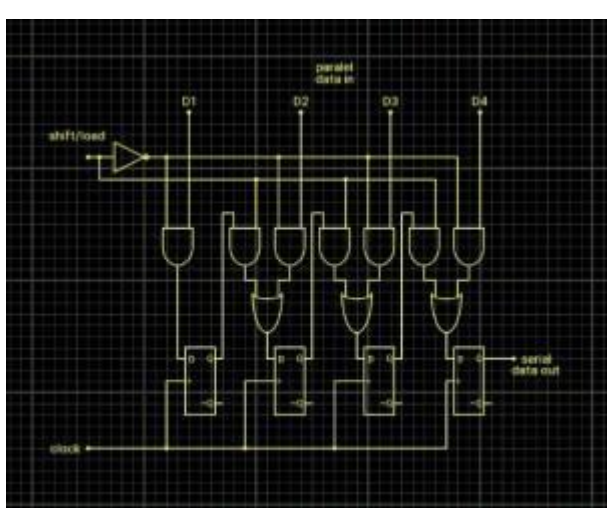

Gambar 10.5 Register Parallel In Serial Out (PISO)

# 10.2.2 Counter

Counter berfungsi sebagai pencacah bit, digunakan untuk menghitung banyaknya pulsa yang dimasukan pada suatu rangkaian digital.

# Jenis-jenis counter :

#### 1. Counter Up

Counter up dapat menghitung secara berurutan dari bilangan terkecil sampai bilangan terbesar atau bisa juga disebut sebagai penghitung maju. Up Counter dibagi menjadi 2 :

# a. Synchronous Up

Synchronous up merupakan penghitung maju dimana setiap flip-flopnya menerima input secara bersamaan karena counter sinkron dirangkai secara parallel.

Gambar 10.6 Synchronous Up Counter

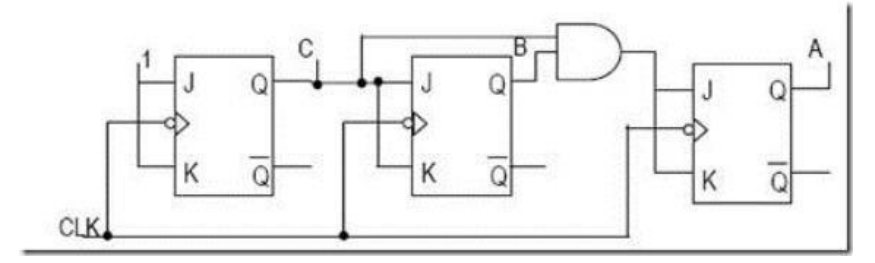

b. Asynchronous Up

Asynchronous up merupakan penghitung maju dimana flip-flop dirangkai secara seri sehingga flip-flopnya menerima clock dari sumber yang berbeda, keluaran tiap flip-flop digunakan sebagai clock untup flip-flop berikutnya secara berurutan.

Gambar 10.7 Asynchronous Up Counter

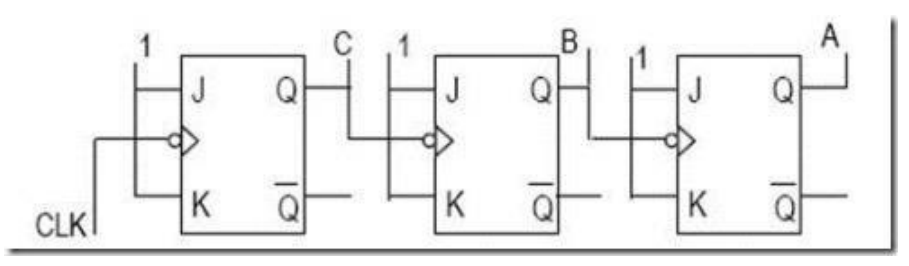

# 2. Counter Down

Counter down dapat menghitung dari nilai yang sudah ditentukan ke nilai terkecil atau bisa disebut sebagai penghitung mundur. Down Counter dibagi menjadi 2 :

1. Synchronous Down

Synchronous down merupakan penghitung mundur dimana setiap flipflopnya menerima input secara bersamaan karena counter sinkron dirangkai secara parallel.

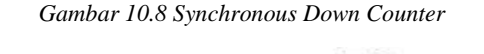

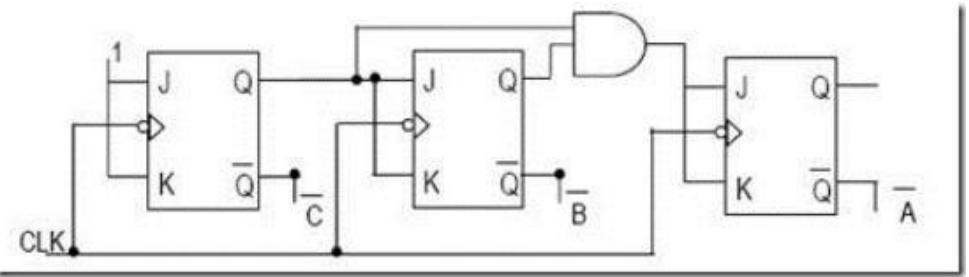

# 2. Asynchronous Down

Asynchronous down merupakan penghitung mundur dimana flip-flop dirangkai secara seri sehingga flip-flopnya menerima clock dari sumber yang berbeda, keluaran tiap flip-flop digunakan sebagai clock untup flip-flop berikutnya secara berurutan.

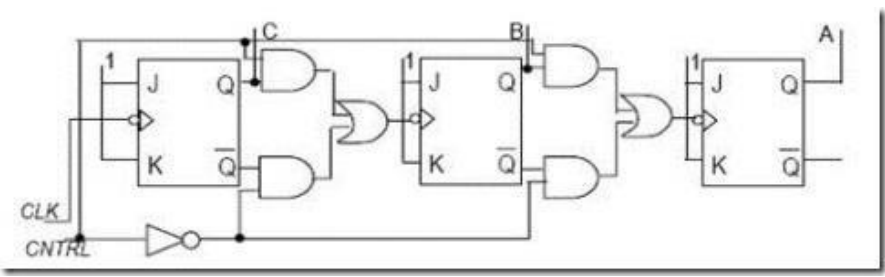

Gambar 10.9 Asynchronous Down Counter

# 3. Counter Up dan Down

Counter up dan down merupakan rangkaian yang menggunakan perhitungan maju dan mundur.

#### 10.3 Lembar Kegiatan Praktikum Modul 10 :

# 10.3.1 Alat dan Bahan

- 1. Mouse
- 2. Laptop
- 3. Quartus Prime Lite

#### 10.3.2 Langkah Praktikum Modul 10

1. Buka software quartus prime lite, lalu klik New Project Wizard.

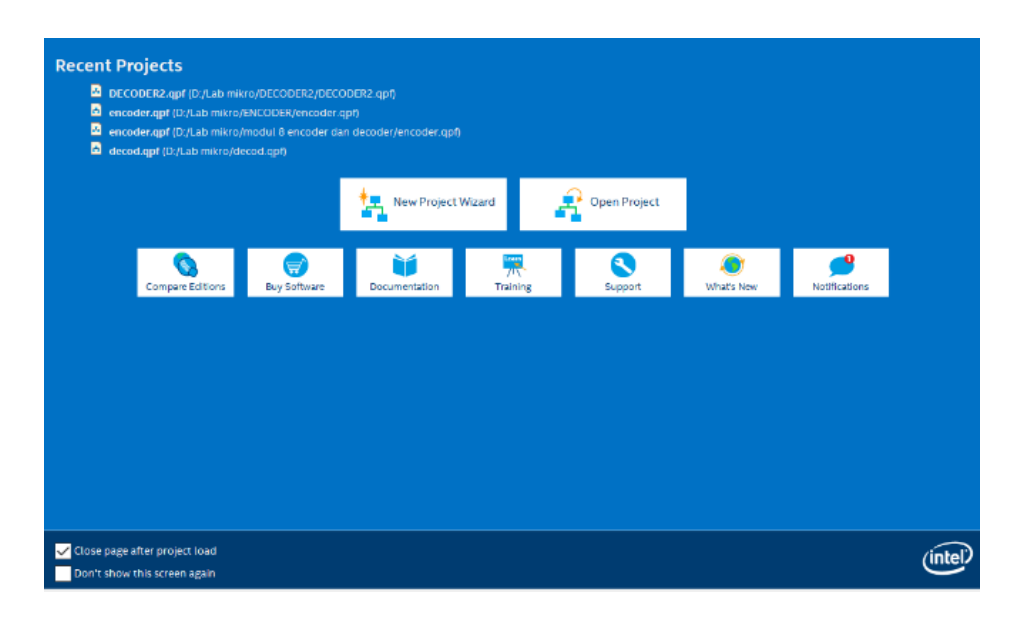

2. Klik Next

| Introduction The New Project Ward helps you create a new project and preliminary project settings, including the following: Project Tame and directory Name of the top-level design entity Project Tales and libraries Target device family and device EDA tool settings Vou can charge the settings for an existing project and specify additional project-wide settings with the Settings command (Assignment menu). You can use the various pages of the Settings dialog box to add functionality to the project. | Introduction The New Project Wizard helps you create a new project and preliminary project settings, including the following: Project files and lifectory Read of the top-level design entity The Project files and lifectorie Target device family and device EDA tool settings You can use the various pages of the Settings dialog box to add functionality to the project. Don't show me this introduction again Don't show me this introduction again      |          |
|----------------------------------------------------------------------------------------------------|----------------------------------------------------------------------------------------------------|----------|
| The New Project Wizard helps you create a new project and preliminary project settings, including the following: Project name and directory Name of the top-level design entity Project files and libraries Target device family and device EDA tool settings You can change the settings for an existing project and specify additional project-wide settings with the Settings command (Assignmentt menu). You can use the various pages of the Settings dialog box to add functionality to the project.           | The New Project Wizard helps you create a new project and preliminary project settings, including the following: Project files and directory Project files and bitraries Target device family and device EDA tool settings You can change the settings for an existing project and specify additional project-wide settings with the Settings command (Ass menu). You can use the various pages of the Settings dialog box to add functionality to the project. |          |
| Project name and directory     Name of the top-level design entity     Project files and libraries     Target device family and device     EDA tool settings     vou can change the settings for an existing project and specify additional project-wide settings with the Settings command (Assignment menu). You can use the various pages of the Settings dialog box to add functionality to the project.                                                                                                    | Project name and directory Name of the top-level design entity Project files and libraries Target device family and device EDA tool settings You can change the settings for an existing project and specify additional project-wide settings with the Settings command (Ass menu). You can use the various pages of the Settings dialog box to add functionality to the project. Don't show me this introduction again                                         |          |
| Name of the top-level design entity Project files and libraries Target device family and device EDA tool settings EDA tool settings Cu can change the settings for an existing project and specify additional project-wide settings with the Settings command (Assignment menu). You can use the various pages of the Settings dialog box to add functionality to the project.                                                                                                    | Name of the top-level design entity     Project files and lubraries     Target device family and device     EDA tool settings     vou can charge the settings for an existing project and specify additional project-wide settings with the Settings command (Ass menu). You can use the various pages of the Settings dialog box to add functionality to the project.                                                                                          |          |
| Project files and libraries     Target device family and device     EDA tool settings     Could settings     You can change the settings for an existing project and specify additional project-wide settings with the Settings command (Assignment menu). You can use the various pages of the Settings dialog box to add functionality to the project.                                                                                                    | Project files and libraries Target device family and device EDA tool settings You can change the settings for an existing project and specify additional project-wide settings with the Settings command (Ass menu). You can use the various pages of the Settings dialog box to add functionality to the project. Don't show me this introduction again                                                                                                    |          |
| Target device family and device     EDA tool settings     viou can change the settings for an existing project and specify additional project-wide settings with the Settings command (Assignment menu). You can use the various pages of the Settings dialog box to add functionality to the project.                                                                                                    | Target device family and device EDA tool settings rou can change the settings for an existing project and specify additional project-wide settings with the Settings command (Ass menu). You can use the various pages of the Settings dialog box to add functionality to the project.                                                                                                    |          |
| <ul> <li>EDA tool settings</li> <li>You can change the settings for an existing project and specify additional project-wide settings with the Settings command (Assignments menu). You can use the various pages of the Settings dialog box to add functionality to the project.</li> </ul>                                                                                                    | EDA tool settings<br>rou can change the settings for an existing project and specify additional project-wide settings with the Settings command (Ass<br>menu). You can use the various pages of the Settings dialog box to add functionality to the project.                                                                                                    |          |
| You can change the settings for an existing project and specify additional project-wide settings with the Settings command (Assignment<br>menu). You can use the various pages of the Settings dialog box to add functionality to the project.                                                                                                    | You can change the settings for an existing project and specify additional project-wide settings with the Settings command (Ass menu). You can use the various pages of the Settings dialog box to add functionality to the project.                                                                                                    |          |
| menu). You can use the various pages of the Settings dialog box to add functionality to the project.                                                                                                    | nenu). You can use the various pages of the Settings dialog box to add functionality to the project.                                                                                                    | ignments |
|                                                                                                    | □ Don't show me this introduction again                                                                                                    | -        |
|                                                                                                    | □ Don't show me this introduction again                                                                                                    |          |
|                                                                                                    | Don't show me this introduction again                                                                                                    |          |
|                                                                                                    | □ Don't show me this introduction again                                                                                                    |          |
|                                                                                                    | □ Don't show me this introduction again                                                                                                    |          |
|                                                                                                    | □ Don't show me this introduction again                                                                                                    |          |
|                                                                                                    | □ Don't show me this introduction again                                                                                                    |          |
|                                                                                                    | □ Don't show me this introduction again                                                                                                    |          |
|                                                                                                    | □ Don't show me this introduction again                                                                                                    |          |
|                                                                                                    | □ Don't show me this introduction again                                                                                                    |          |
|                                                                                                    | □ Don't show me this introduction again                                                                                                    |          |
|                                                                                                    | □ Don't show me this introduction again                                                                                                    |          |
|                                                                                                    | □ Don't show me this introduction again                                                                                                    |          |
|                                                                                                    | □ Don't show me this introduction again                                                                                                    |          |
|                                                                                                    | Don't show me this introduction again                                                                                                    |          |
|                                                                                                    | Don't show me this introduction again                                                                                                    |          |
|                                                                                                    | Don't show me this introduction again                                                                                                    |          |
|                                                                                                    |                                                                                                    |          |
|                                                                                                    |                                                                                                    |          |
| Don't show me this introduction again                                                                                                    |                                                                                                    |          |
| ☐ Don't show me this introduction again                                                                                                    |                                                                                                    |          |

3. Kemudian tentukan Directory Project dan Nama Project, lalu klik Next.

| New Project Wizard                                                                  |                 |                 |                  |                  | ×        |
|-------------------------------------------------------------------------------------|-----------------|-----------------|------------------|------------------|----------|
| Directory, Name, Top-Level Entity                                                   |                 |                 |                  |                  |          |
| What is the working directory for this project?                                     |                 |                 |                  |                  |          |
| C:\intelFPGA_lite\18.1\prakmod11                                                    |                 |                 |                  |                  |          |
| What is the name of this project?                                                   |                 |                 |                  |                  |          |
| prakmod11                                                                           |                 |                 |                  |                  |          |
| What is the name of the top-level design entity for this project? This design file. | name is case se | ensitive and mu | st exactly match | n the entity nam | e in the |
| prakmod11                                                                           |                 |                 |                  |                  |          |
| Use Existing Project Settings                                                       |                 |                 |                  |                  |          |
|                                                                                     | < Back          | Next >          | Finish           | Cancel           | Help     |

4. Pilih Empty Project, kemudian klik Next lagi

| New Project Winned                                                                                                    |             |
|----------------------------------------------------------------------------------------------------|-------------|
| New Project Wizard                                                                                                    |             |
| Project Type                                                                                                    |             |
| Select the type of project to create.                                                                                                    |             |
| Empty project                                                                                                    |             |
| Create new project by specifying project files and libraries, target device family and device, and EDA tool settings.                                                                |             |
| ) Project template                                                                                                    |             |
| Create a project from an existing design template. You can choose from design templates installed with the Quartus Prime<br>download design templates from the <u>Design Store</u> . | oftware, or |
|                                                                                                    |             |
|                                                                                                    |             |
|                                                                                                    |             |
|                                                                                                    |             |
|                                                                                                    |             |
|                                                                                                    |             |
|                                                                                                    |             |
|                                                                                                    |             |
|                                                                                                    |             |
|                                                                                                    |             |
|                                                                                                    |             |
|                                                                                                    |             |
|                                                                                                    |             |
| < Back Next > Finish Cancel                                                                                                    | Help        |

# 5. Setelah itu, klik Next lagi

| ote: you can always add design | files to the project later.         |            |
|--------------------------------|-------------------------------------|------------|
| e name:                        |                                     | Add        |
| <b>k</b>                       |                                     | X Add All  |
| ile Name Type Library Desig    | gn Entry/Synthesis Tool HDL Version | Remove     |
|                                |                                     | Up         |
|                                |                                     | Down       |
|                                |                                     | Properties |
|                                |                                     |            |
|                                |                                     |            |
|                                |                                     |            |
|                                |                                     |            |
|                                |                                     |            |
|                                |                                     |            |

6. Ganti family ke MAX 10 (DA/DF/DC/SA/SF/SC), kemudian ketik nama filter 10M50DAF484C7G, lalu klik available device yang tersedia, terakhir klik Next.

| New Project Wizard     |                           |               |                |                       |                      |                       |           |
|------------------------|---------------------------|---------------|----------------|-----------------------|----------------------|-----------------------|-----------|
| Family, Device &       | & Board Setting           | s             |                |                       |                      |                       |           |
| Device Board           | _                         |               |                |                       |                      |                       |           |
| Celest the family and  | l device very weet to the | ant for com   | nilation       |                       |                      |                       |           |
| You can install additi | ional device support wi   | th the Instal | l Devices comr | nand on the Tools m   | ienu.                |                       |           |
| To determine the ver   | sion of the Quartus Pri   | me software   | in which your  | target device is supp | ported, refer to the | e Device Support List | webpage.  |
| Device family          |                           |               |                | Show in 'Available    | devices' list        |                       |           |
| Family: MAX 10 (       | DA/DF/DC/SA/SC)           |               | •              | Package:              | Any                  |                       | •         |
| Device: All            |                           |               | •              | Pin count:            | Any                  |                       | •         |
| Target device          |                           |               |                | Core speed grade:     | Any                  |                       | •         |
| O Auto device sel      | ected by the Fitter       |               |                | Name filter:          | 10M50DAF4840         | 27G                   |           |
| Specific device        | selected in 'Available d  | evices' list  |                | Show advanced         | devices              |                       |           |
| Other: n/a             |                           |               |                |                       |                      |                       |           |
| Available devices:     |                           |               |                |                       |                      |                       |           |
| Name                   | Core Voltage              | LEs           | Total I/Os     | GPIOs                 | Memory Bits          | Embedded multi        | plier 9-b |
| 10M50DAF484C7G         | 1.2V                      | 49760         | 360            | 360 16                | 577312               | 288                   |           |
|                        |                           |               |                |                       |                      |                       |           |
| <                      |                           |               |                |                       |                      |                       | >         |
|                        |                           |               |                |                       |                      |                       |           |
|                        |                           |               |                |                       |                      |                       |           |
|                        |                           |               |                | < Back Nex            | t > Finish           | n Cancel              | Help      |

7. Klik Next

| Dol Name       Format(s)       Run Tool Automatically         Design Entry/Synth          Run Tool Automatically         Disign Entry/Synth          Run this tool automatically to synthesize the current design         Simulation          Run gate-level simulation automatically after compilation         Board-Level       Timing            Symbol            Signal Integrity            Boundary Scan                                                                                                    |                    |                  |                 |   |                                                              |
|----------------------------------------------------------------------------------------------------|--------------------|------------------|-----------------|---|--------------------------------------------------------------|
| Tool Name     Format(s)     Run Tool Automatically       Design Entry/Synth <none> <ul> <li>Run this tool automatically to synthesize the current design</li> <li>Run gate-level simulation automatically after compilation</li> <li>Board-Level</li> <li>Timing</li> <li>None&gt;         <li>Run gate-level simulation automatically after compilation</li> <li>Symbol</li> <li>Signal Integrity</li> <li>None&gt;         <li>Run Tool Automatically</li> <li>Run gate-level simulation automatically after compilation</li> <li>Run gate-level simulation automatically after compilation</li> <li>Run gate level simulation automatically after compilation</li> <li>Run gate level simulation automatically after compilation</li> <li>Run gate level simulation automatically after compilation</li> <li>Run gate level simulation automatically after compilation</li> <li>Run</li></li></li></ul></none> | DA tools:          |                  |                 |   |                                                              |
| Design Entry/Synth <none> <ul> <li>Run this tool automatically to synthesize the current design</li> <li>Simulation         <li><ul> <li>None&gt;</li> <li>Run this tool automatically to synthesize the current design</li> </ul> <li>Board-Level</li> <li>Timing</li> <li><ul> <li>None&gt;</li> <li><ul> <li>Symbol</li> <li><ul> <li><ul></ul></li></ul></li></li></li></ul></none>                                                                                                    | Tool Type          | Tool Name        | Format(s)       |   | tun Tool Automatically                                       |
| Simulation <none>     Run gate-level simulation automatically after compilation       Board-Level     Timing     <none>        Symbol     <none>        Signal Integrity     <none>        Boundary Scan     <none></none></none></none></none></none>                                                                                                    | Design Entry/Synth | <none></none>    | <none></none>   | ~ | Run this tool automatically to synthesize the current design |
| Board-Level     Timing <none>       Symbol     <none>       Signal Integrity     <none>       Boundary Scan     <none></none></none></none></none>                                                                                                    | Simulation         | <none></none>    | ▼ <none></none> | ~ | Run gate-level simulation automatically after compilation    |
| Symbol <none> Signal Integrity <none> Boundary Scan <none></none></none></none>                                                                                                    | Board-Level        | Timing           | <none></none>   | • |                                                              |
| Signal Integrity <none> Boundary Scan <none></none></none>                                                                                                    |                    | Symbol           | <none></none>   | - |                                                              |
| Boundary Scan <none> 🔻</none>                                                                                                    |                    | Signal Integrity | <none></none>   | - |                                                              |
|                                                                                                    |                    |                  |                 |   |                                                              |
|                                                                                                    |                    | Boundary Scan    | <none></none>   | Y |                                                              |
|                                                                                                    |                    | Boundary Scan    | <none></none>   | ~ |                                                              |
|                                                                                                    |                    | Boundary Scan    | <none></none>   | * |                                                              |
|                                                                                                    |                    | Boundary Scan    | <none></none>   | 7 |                                                              |
|                                                                                                    |                    | Boundary Scan    | <none></none>   | Ÿ |                                                              |
|                                                                                                    |                    | Boundary Scan    | <none></none>   | Y |                                                              |
|                                                                                                    |                    | Boundary Scan    | <none></none>   | Y |                                                              |
|                                                                                                    |                    | Boundary Scan    | <none></none>   | ¥ |                                                              |
|                                                                                                    |                    | Boundary Scan    | <none></none>   | Y |                                                              |
|                                                                                                    |                    | Boundary Scan    | <none></none>   | ~ |                                                              |
|                                                                                                    |                    | Boundary Scan    | <none></none>   | 7 |                                                              |

8. Setelah itu klik **Finish.** 

| Summary                                                 |                                             |
|---------------------------------------------------------|---------------------------------------------|
| Vhen you click Finish, the project will be created with | n the following settings:                   |
| Project directory:                                      | D:\dotexe\app\intelFPGA_lite\18.1\namamodul |
| Project name:                                           | namamodul                                   |
| op-level design entity:                                 | namamodul                                   |
| lumber of files added:                                  | 0                                           |
| lumber of user libraries added:                         | 0                                           |
| Device assignments:                                     |                                             |
| Design template:                                        | n/a                                         |
| Family name:                                            | MAX 10 (DA/DF/DC/SA/SC)                     |
| Device:                                                 | 10M50DAF484C7G                              |
| Board:                                                  | n/a                                         |
| DA tools:                                               |                                             |
| Design entry/synthesis:                                 | <none> (<none>)</none></none>               |
| Simulation:                                             | <none> (<none>)</none></none>               |
| Timing analysis:                                        | 0                                           |
| Operating conditions:                                   |                                             |
| Core voltage:                                           | 1.2V                                        |
| Junction temperature range:                             | 0-85 °C                                     |
|                                                         |                                             |
|                                                         |                                             |

9. Akan muncul tampilan seperti gambar di dibawah ini.

| ectNavigator) — Hierarchy =  u_a = •<br>ompilation Hierarchy | IP Catalog<br>Device Family Cyclone IV |
|--------------------------------------------------------------|----------------------------------------|
| ompilation Hierarchy                                         | Device Family Cyclone N                |
|                                                              | · · · · · · · · · · · · · · · · · · ·  |
|                                                              | and the second second                  |
|                                                              | V a Installed IP                       |
|                                                              | * Project Directory                    |
|                                                              | Y Library                              |
|                                                              | > Basic Functions                      |
|                                                              | > DSP                                  |
|                                                              | > Interface Protocol                   |
|                                                              | Memory Interfaces                      |
|                                                              | > Processors and Pr                    |
| Ouartus Prime                                                | > University Program                   |
| s Compilation · = = # # *                                    | • Search for Parmer le                 |
| Task Version 18.1 Life Edition                               |                                        |
| V Compile Usion                                              |                                        |
| > Analysis & Synthesis                                       |                                        |
| > Fitter (Place & Route)                                     |                                        |
| > Assembler (Generate program)                               | Bay Software                           |
| > ► Timing Analysis                                          | Guardan Pierra Information             |
| > EDA Netlist Writer                                         | - constant                             |
|                                                              | + Add_                                 |
|                                                              |                                        |
| All ◎ △ ▲ ▲ ◆ ▼ < <filter>&gt; 60 Find 69 Find Next</filter> |                                        |
|                                                              |                                        |

10. Kemudian buat file baru dengan cara klik **File**, kemudian pilih **Block Diagram/Schematic**, lalu klik **OK** 

| 0 | New            |                   |             | × |
|---|----------------|-------------------|-------------|---|
|   | New Quartus F  | Prime Project     |             | ^ |
| ~ | Design Files   |                   |             |   |
|   | AHDL File      |                   |             |   |
|   | Block Diag     | ram/Schemati      | ic File     |   |
|   | EDIF File      |                   |             |   |
|   | Qsys Syste     | em File           |             |   |
|   | State Mach     | nine File         |             |   |
|   | SystemVe       | rilog HDL File    |             |   |
|   | Tcl Script I   | File              |             |   |
|   | Verilog HD     | L File            |             |   |
|   | VHDL File      |                   |             |   |
| × | Memory Files   |                   |             |   |
|   | Hexadecim      | nal (Intel-Form   | at) File    |   |
|   | Memory In      | itialization File | 2           |   |
| × | Verification/D | ebugging Files    |             |   |
|   | In-System      | Sources and F     | Probes File |   |
|   | Logic Anal     | yzer Interface    | File        |   |
|   | Signal Tap     | Logic Analyze     | er File     | ~ |
|   | ОК             | Cancel            | Help        |   |
|   | ОК             | Cancel            | Help        |   |

11. Setelah workspace muncul, tulislah LPM COUNTER pada searching di sebelah kanan, lalu klik LPM\_COUNTER, lalu akan muncul save IP variation, pilih tempat penyimpanan, kemudian klik VHDL, lalu OK.

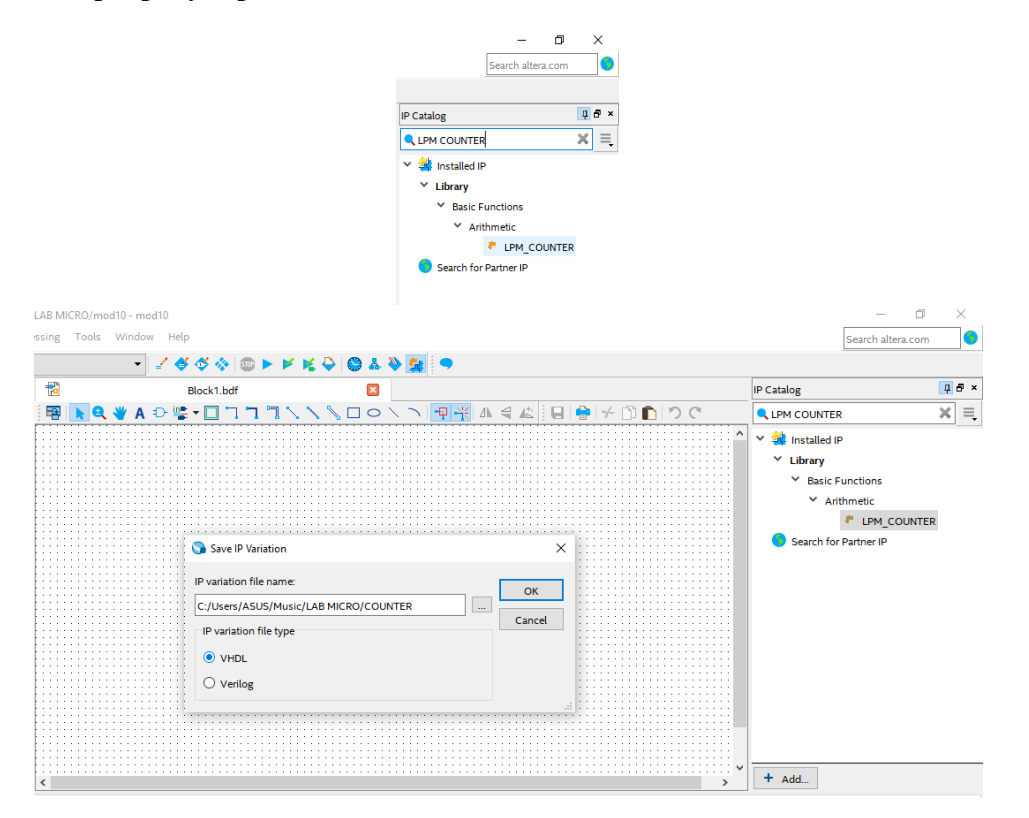

Akan muncul gambar seperti di bawah ini, ubah bits menjadi 26, moduls menjadi 50000000, dan centang .bsf. Ikuti seluruh gambar di bawah.

|    | nouro                                                                                                    |                                                                                                    |                                                                                                    |
|----|----------------------------------------------------------------------------------------------------|----------------------------------------------------------------------------------------------------|----------------------------------------------------------------------------------------------------|
| no | 🔨 MegaWizard Plug-In Manag                                                                                                    | er [page 2 of 5]                                                                                                    | ? ×                                                                                                    |
| •  | 🍓 LPM_COU                                                                                                    | NTER                                                                                                    | <u>About</u> <u>D</u> ocumentation                                                                                                    |
| -  | 1 Parameter 2 EDA 3                                                                                                    | Summary                                                                                                    |                                                                                                    |
|    | General Ceneral 2                                                                                                    | Optional Inputs                                                                                                    |                                                                                                    |
|    | COUNTER<br>clockmodulus %000000<br>q(25.0)                                                                                                    | Which type of counter do you want?         Plain binary            Modulus, with a count modulus of 5000000         Do you want any optional additional ports?            Clock Enable         C         Count Enable         C         Count Enable         C         Count Enable         C         Count Enable         C         Count Enable         C         Count Enable         C         Count Enable         C         Count Enable         C         Count Enable         C         Count Enable         C         C         Count Enable         C         C         C                                                                                                    | arry-in<br>arry-out                                                                                                    |
| a  | Resource Usage<br>26 lut + 26 reg                                                                                                    | Car                                                                                                    | ncel < Back Dext > Enish                                                                                                    |
|    |                                                                                                    |                                                                                                    |                                                                                                    |
| Ì  | MegaWizard Plug-In Manag                                                                                                    | er [page 5 of 5]                                                                                                    | ? ×                                                                                                    |
|    | MegaWizard Plug-In Manag LPM_COUI                                                                                                    | er [page 5 of 5]                                                                                                    | ? ×                                                                                                    |
|    | MegaWizard Plug-In Manag     LPM_COUI     Parameter 2 EDA 3                                                                                                    | er [page 5 of 5]<br>NTER<br>Summary                                                                                                    | ? ×                                                                                                    |
|    | MegaWizard Plug-In Manag     Dem_COUI     Parameter     Settings                                                                                                    | rr [page 5 of 5]<br>NTER<br>Summary                                                                                                    | ? X                                                                                                    |
|    | MegaWizard Plug-In Manag  LPM_COUI  Parameter  COUNTER  COUNTER | er [page 5 of 5]  SUTTER  Summary  Turn on the files you wish to generate. A gray checkmark in generated, and a green checkmark indicates an optional file The MegaWizard Plug-In Manager creates the selected files C: (Users \ASUS (Vusic)LAB MICRO)  File COUNTER.vhc Variation file COUNTER.inc AHDL include file COUNTER.inc AHDL include file COUNTER.inc COUNTER.inc AHDL include file COUNTER.inc AHDL include file AHDL include file AHDL include file AHDL inc | ? X  About Documentation  dicates a file that is automatically c. Click Finish to generate the selected files. giverard Pluy-Tim Manager sessions. is in the following directory: |

13. klik kanan pada Workspace, kemudian klik Insert lalu Symbol.

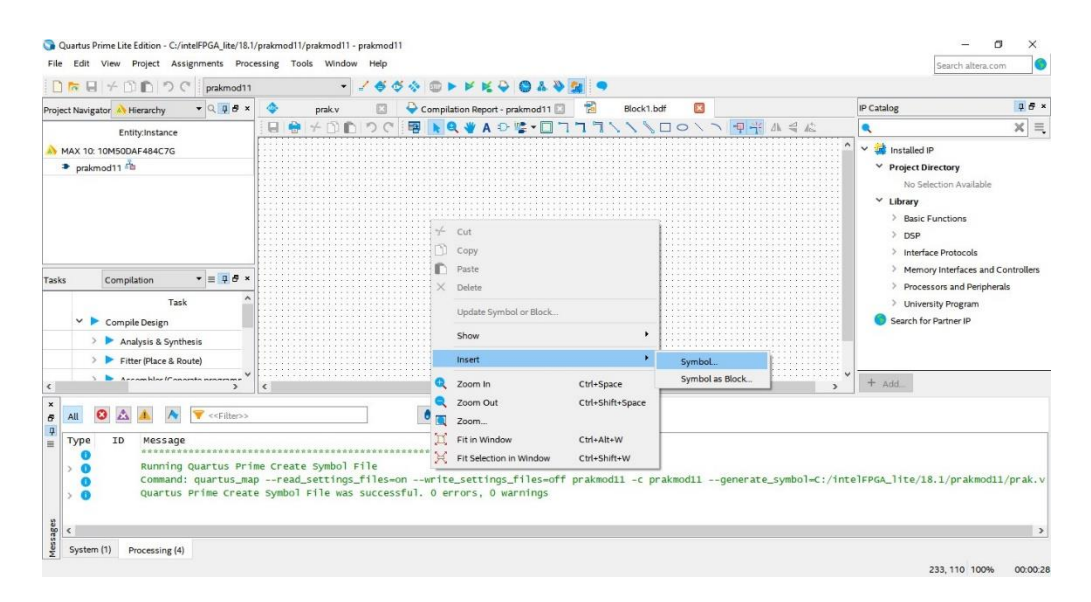

14. Klik **Project**, klik counter yang telah dibuat, lalu klik **OK**.

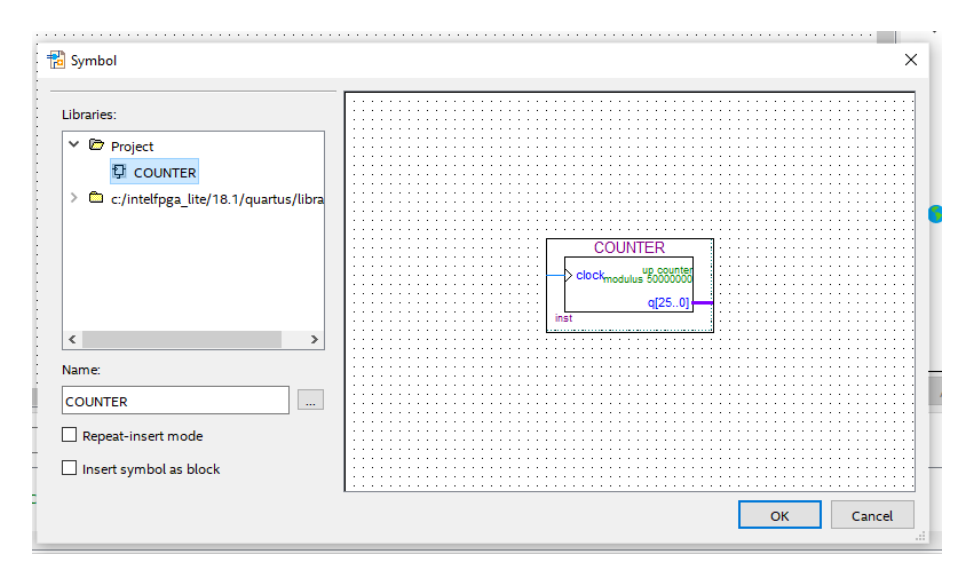

15. Masukkan komponen-komponen (74393M, AND, NOT) dengan cara klik kanan lalu **Insert**, **Symbol** dan tulis nama komponen yang dicari.

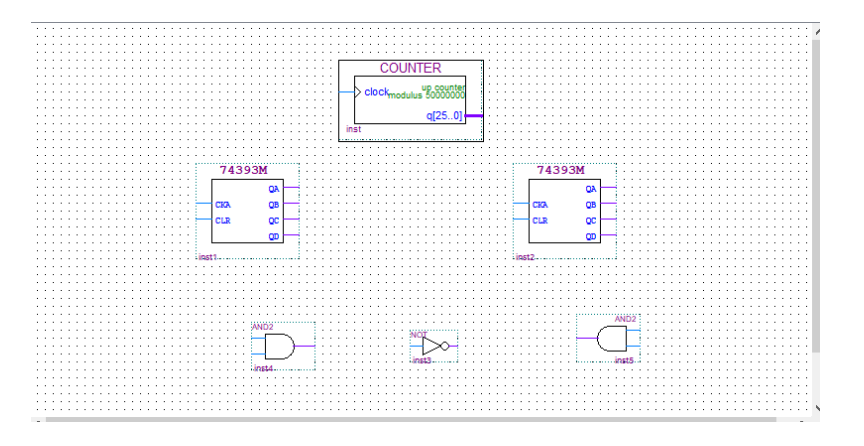

16. Sambungkan komponen-komponen dengan **Orthogonal Node Tool**, dan gunakan **Orthogonal Bus Tool** untuk garis yang tebal, pasangkan juga output dan input seperti gambar di bawah.

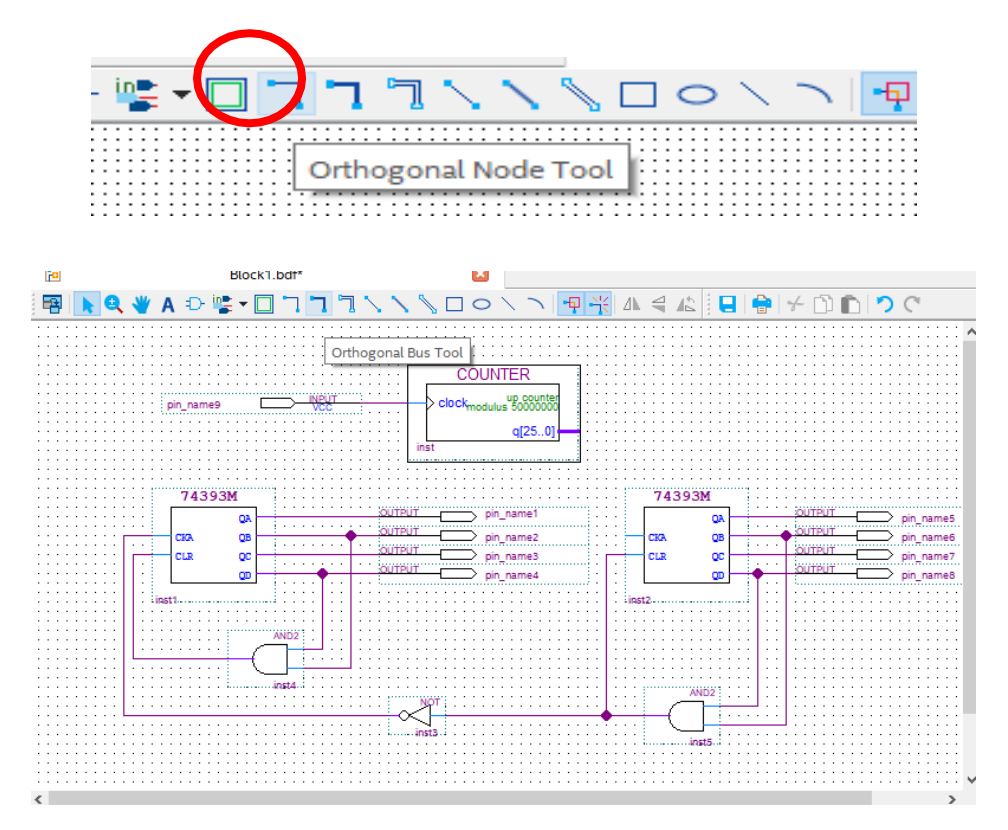

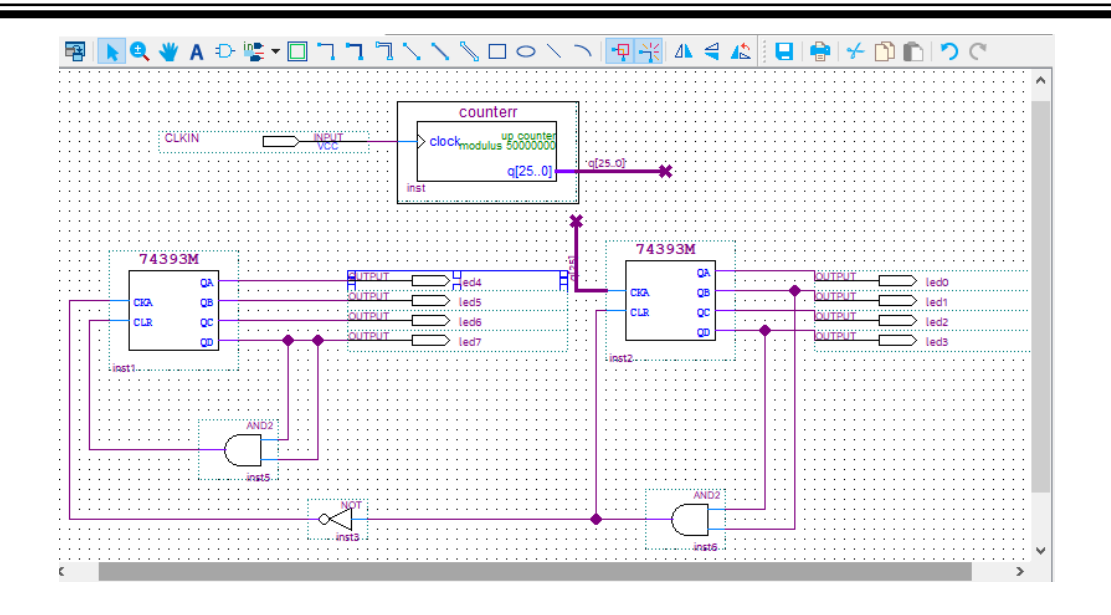

17. Ubah orthogonal bus dengan cara klik kanan lalu **Properties**. Untuk orthogonal bus pada counter tuliskan "**q**[**25..0**]", sedangkan pada 74393M tuliskan "**q**[**25**]".

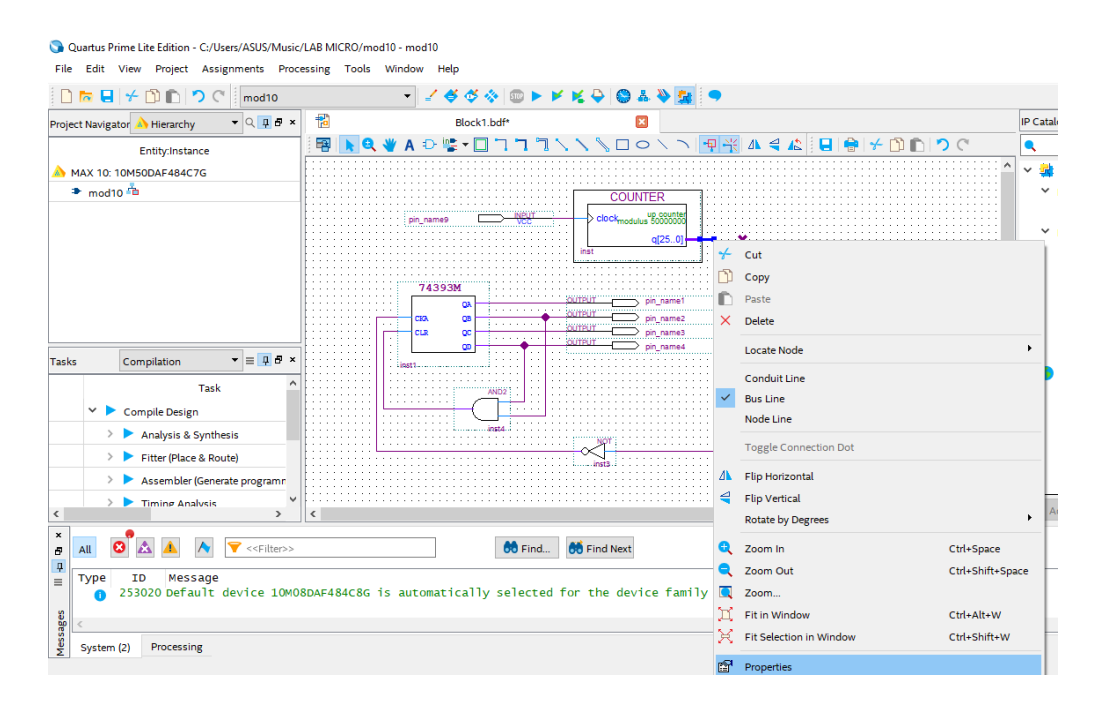

 Ganti nama output menjadi LED0-LED7 dan input menjadi CLKIN. Lalu klik Analysis & Synthesis. Setelah berhasil tanpa error maka praktikum modul 10 telah selesai.

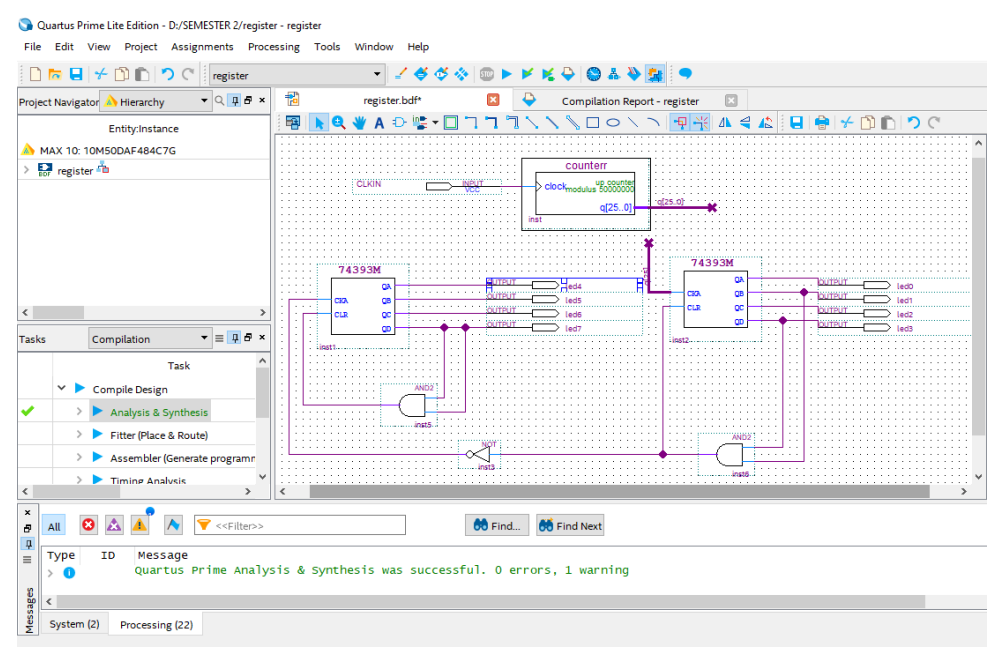

# **10.4 Soal Jurnal**

- 1. Jelaskan apa yang dimaksud dengan register dan counter! Menurut pemahaman kalian sendiri.
- 2. Jelaskan perbedaan asynvhronous dan synchronous counter!
- 3. Jelaskan perbedaan PIPO, SISO, SIPO, PISO dan contoh-contohnya!
- 4. Tuliskan apa yang telah dilakukan pada praktikum modul 10 menggunakan Bahasa kalian sendiri!